### 実績画面

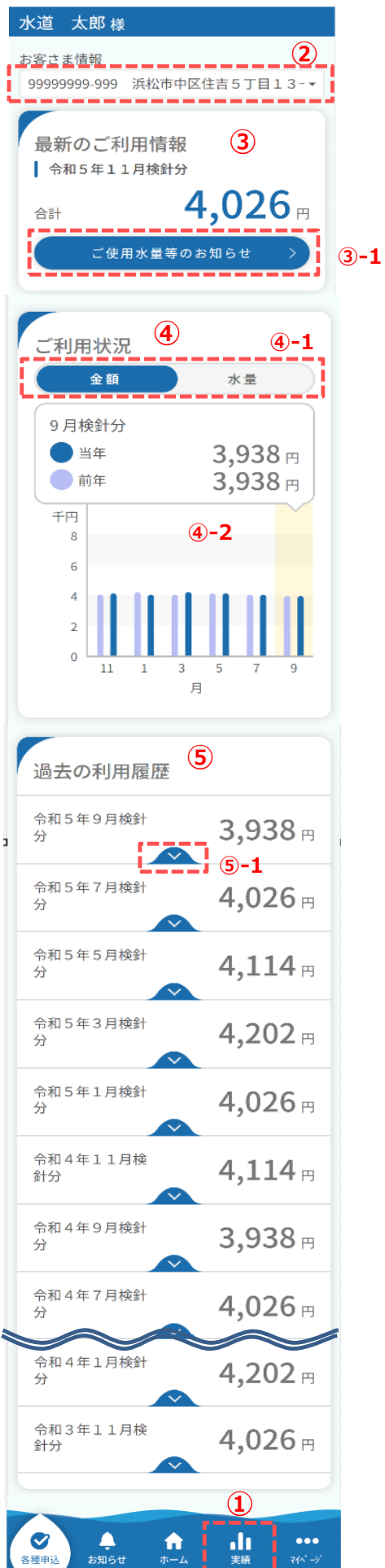

実績で照会できる内容について説明します。

① 実績画面を開くには、フッターメニュー「実績」をタップします。

② 照会したいお客さま情報を切り替えることが可能です。

③ 最新のご利用情報を確認することが可能です。

## <③-1>

「ご使用量等のお知らせ」をタップすると、検針票と同等のより詳細なご利用情報を確認することが可能です。

④ 過去2年分のご利用状況(金額および水量)をグラフで確認 することが可能です。

# <@-1>

「金額」グラフと「水量」グラフを切り替えることが可能です。

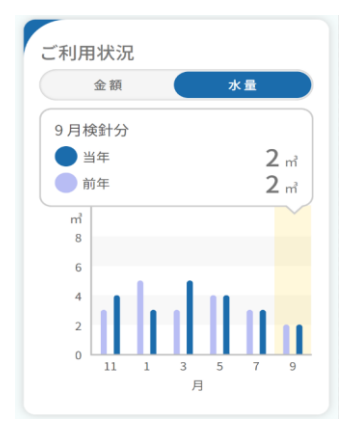

<④-2>

グラフには過去2年分のご利用状況が表示されます。 具体的な数値を確認したい場合は、該当のグラフをタップするこ とで、当年および前年同月の数値を確認することが可能です。

⑤ 過去2年分の利用履歴を確認することが可能です。

# <5-1>

「、」をタップすることで、使用期間/水道使用水量/ 汚水排出量/水道料金/下水道使用料/ 下水道利用料金/お支払日を確認することが可能です。

| 過去の利用履歴           |                  |
|-------------------|------------------|
| 令和5年9月検針<br>分     | 3,938 ⊨          |
| 使用 令和5年7月6日<br>期間 | ~ 令和5年9月5日       |
| 水道使用水量            | 2 m <sup>2</sup> |
| 汚水排出量             | 2 m <sup>*</sup> |
| 水道料金              | 1,408 円          |
| 下水道使用料            | 1,928 円          |
| 下水道利用料金           | 602 円            |
| お支払日              | 令和5年10月16日       |

### ご使用量等のお知らせ画面

| ×道 太郎 様                         |                                              |  |
|---------------------------------|----------------------------------------------|--|
|                                 |                                              |  |
| 使用水量等                           | のお知らせ                                        |  |
| お客さま番号<br>使用場所                  | 999999999-999<br>浜松市中区住吉5丁目13<br>-1 浜松市上下水道部 |  |
| 使用者名                            | 水道 太郎 様                                      |  |
| 令和5年11月検針分                      |                                              |  |
| 合計金額                            | <b>4,026</b> ⊓                               |  |
| 口径                              | 13                                           |  |
| 世帯数                             | 1                                            |  |
| 下水                              | 有                                            |  |
| 井戸人員                            | 1                                            |  |
| メーター番号                          | 013-01941032                                 |  |
| 水<br>道<br>伊 令和5年<br>期<br>間      | 9月1日 ~ 令和5年11月2日                             |  |
| 下<br>水<br>道<br>使 令和5年<br>用<br>間 | 9月1日 ~ 令和5年11月2日                             |  |
| 前回検針日                           | 令和5年9月1日                                     |  |
| 今回検針日                           | 令和5年11月2日                                    |  |
| 今回メーター排                         | 旨針 10 m <sup>3</sup>                         |  |
| 前回メーター排                         | 旨針 10 m <sup>3</sup>                         |  |
| 水道使用水量                          | 0 m <sup>3</sup>                             |  |
| 汚水排出量                           | 6 m³                                         |  |
| 前回使用水量                          | 1 m <sup>3</sup>                             |  |
| 前年同期使用2                         | K量 0 m <sup>3</sup>                          |  |
| 水道料金                            | 1,320 円                                      |  |
| (内消費税                           | 120円)                                        |  |
| 税率                              | 10 %                                         |  |
| 下水道使用料                          | 2,062 円                                      |  |
| (内消費税                           | 187円)                                        |  |
| 税率                              | 10 %                                         |  |

| 下水道使用料     | 2,062 円          |
|------------|------------------|
| (内消費税      | 187円)            |
| 税率         | 10 %             |
| 下水道利用料金    | 644 円            |
| (内消費税      | 58円)             |
| 税率         | 10 %             |
| 口座振替予定日    | 令和5年11月30日       |
| 取替水量       | 0 m <sup>3</sup> |
| 浜松市上下水道部   | TXXXXXXXXXXXXX   |
| 浜松市下水道事業会計 | TXXXXXXXXXXXXXX  |
| ○○○○株式会社   | TXXXXXXXXXXXXXX  |
|            |                  |

次頁に続く

#### ご使用量等のお知らせ画面 前頁の続き

| 口座振替済みのお知らせ  |                           |  |
|--------------|---------------------------|--|
| ┃ 令和5年11月検針分 |                           |  |
| 合計金額         | <b>2,706</b> <sub>⊓</sub> |  |
| 水道使用水量       | *** m³                    |  |
| 汚水排出量        | 6 m³                      |  |
| 井戸人員         | 1                         |  |
| 水道料金         | *** 円                     |  |
| (内消費税        | *** 円)                    |  |
| 下水道使用料       | 2,062 円                   |  |
| (内消費税        | 187円)                     |  |
| 下水道使用料       | 2,062 円                   |  |
| (内消費税        | 187円)                     |  |
| 下水道利用料金      | 644 円                     |  |
| (内消費税        | 58円)                      |  |
| 口座振替日        | 令和5年11月30日                |  |

# お問合せ先

○使用開始・中止・各種変更について

浜松市上下水道受付センター 受付時間 午前8時~午後7時(土日・祝日 を除く) フリーダイヤル:0120-09-1132 FAX番号: (053)476-8101

○水道・下水道の使用水量等について

浜松市上下水道部検針業務受託者 検針業務受託者 000-000-0000

○その他の内容について

浜松市上下水道部総合案内 受付時間 午前8時30分~午後5時15分(土 日・祝日を除く) 電話:(053)474-2511